# CAPITAL ASSET PROJECT

## Non Permanent Structures Module (Portables, Portapaks and NP RCM's) User Guide

November 2005

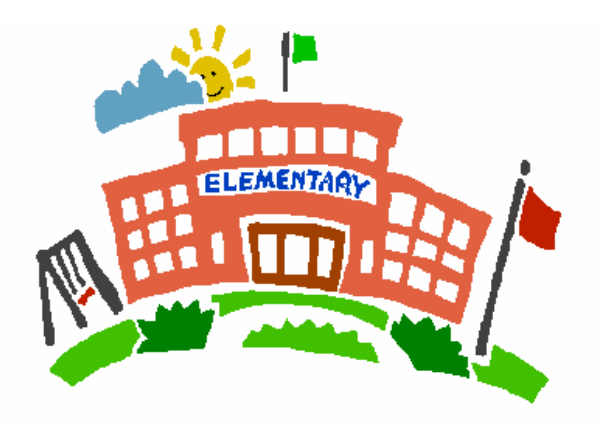

Capital Asset Project Ministry of Education Projet des immobilisations Ministère de l'éducation

## Table of Contents

| About this Guide                        |    |
|-----------------------------------------|----|
| Objectives                              | 4  |
| Source of Information                   | 4  |
| Work Required                           | 4  |
| What is a non-permanent (NP) structure? | 5  |
| Getting Started                         | 6  |
| NP Structure Main Screen                | 7  |
| Searching NP Structures                 | 8  |
| Sorting NP Structures                   | 9  |
| Editing NP Structure Records            | 10 |
| Adding New NP Structure Records         | 11 |
| Deleting NP Structure Records           | 12 |
| Changing the NP Structure Type          |    |
| Creating a NP Structure Report          | 14 |
| Locking NP Structure Records            | 15 |

#### About this Guide

This guide explains the basics of using the non permanent structures module of the Capital Asset Project web-site application to enter the data required to determine estimated book values for all school board owned non-permanent (NP) building assets (portables, portapaks and non-permanent relocatable classroom modules)

This guide supplements the Capital Asset User Guide issued in August 2005. Users should refer to it in order to get started and learn the basics around manoeuvring between the screens and their functionalities.

The intended audience is staff at the district school boards and school authorities who will be providing and validating the building data.

#### **Objectives**

The objective of this data collection / confirmation process is to ensure that we have a complete listing of school board **owned** non-permanent structures (portables, portapaks and relocatable classroom modules) as of **March 31, 2005**.

<u>NOTE:</u> If you are leasing a NP structure to another party, you are the owner / lessor, therefore you must report it as part of your asset listing.

As the source information is not up to date, you will need to add some records and note that some records as not in use. This will be discussed further in the guide.

#### **Source of Information**

The web-based application NP structure module has been pre-loaded with a data extract from the School Facilities Inventory System (SFIS) database that was performed in May 2005.

#### **Work Required**

School boards and school authorities are required to confirm two things for each NP structure

- a. GFA (Gross Floor Area): in meters squared
- b. Year Built: this is the year the structure was originally manufactured

#### NOTES:

1) Since the data extract originates from the SFIS database, please do not confirm the GFA and year against that database unless you know that database is up to date and accurate.

2) Since we are asking for the year built / manufactured, you may not have this date as you may not have been the first organization to purchase the structure. Where the information is not available, please provide an estimated date.

Deadline for completion is January 31, 2006.

There are two types of spaces – permanent and non-permanent. Permanent space types include the original structure, additions and permanent relocatable classroom modules (RCM) as identified by the Ministry in its review of RCMs. These items were verified and confirmed by school boards and school authorities under the **SB Search tab** of the CapEdu web-site application.

Non-permanent spaces, for Ministry of Education purposes, comprise of three different types of building structures:

- **Portables:** typically a single modular classroom
- **Portapaks:** groups of portables joined together with a common roof and main hallway
- Non-permanent RCMs: known in some school boards as kinderpaks or incrapaks, structures that resemble a permanent school addition, but are constructed using materials and with design details that differ from permanent school buildings.

### **Getting Started**

In order to access the web-based application and get started, please refer to the Capital Asset User Guide issued in August 2005.

It is available at the following link: <u>http://tpfr.edu.gov.on.ca</u>

- 1. Select the Reporting Entity Project Link (first column, last item)
- 2. Select Memorandum
- 3. Scroll down until you see 2005:SB17
- 4. Select the Guide.

The CAPEdu website URL is: http://204.187.93.211/CAP-Edu

The same users that were set up for the initial work on land and building assets have access to this module. If you need to add new users, please refer to the Capital Asset User Guide for instructions on how to request additional users.

#### NP Structure Main Screen

|                             |                                    |                        | NP Struct                  | ure Module                                                    |                       |                |              |
|-----------------------------|------------------------------------|------------------------|----------------------------|---------------------------------------------------------------|-----------------------|----------------|--------------|
|                             | were a second of the second of the | and prom               |                            |                                                               |                       |                |              |
| e SB Searc<br>sil CS Recher | h NP Struct<br>che Structure       | s NP App Repor         | ts Reports<br>rts Rapports | Admin User Profile Logo<br>Admin Profil D'utilisateur Déconne | ut Help<br>exion Aide | Today : Fri    | day, Decembe |
|                             |                                    | Capital Asset          | Project for I              | EDU (Projet des immobilisations po                            | our EDU)              |                |              |
| Search NP                   | Structure (Re                      | chercher Struct        | ures NP)                   | NP Struc                                                      | ture Report (         | (Rapport Stru  | uctures NP)  |
|                             |                                    |                        | Select DSB :               | York Region District School Board                             | -                     |                |              |
| PKR I                       | D or Inve. Room                    | m # (# PKR ou # [      | )e la pièce) :             | [                                                             |                       |                |              |
|                             | Eacilty Nar                        | ne (Nom de l'amé       | nagement) ·                | 1                                                             | Se                    | arch (Recherch | oor)         |
|                             |                                    |                        | inagementy .               |                                                               | 00                    | aren (reenerer |              |
|                             | OCK All NP Struc                   | tures (Verouiller tou  | ites structures            | NP) for selected DSB (Pour le C                               | S sélectionné         | )              |              |
|                             |                                    |                        |                            | 215 Record(s) found                                           |                       |                |              |
|                             | l                                  |                        |                            | Add new NP Structure (                                        | Ajouter une           | nouvelle st    | ructure NP)  |
| PKR ID                      | Inve.Rm #<br># De la               | Year Built<br>Année de | GFA                        | Facility Name                                                 | Use Rec.<br>Utiliser  | Туре           | Action       |
| # PKK                       | pièce                              | construction           | 5PB                        | <u>Nom de l'amenagement</u>                                   | dos.                  | Genre          |              |
| 197652                      | P001                               | 1997                   | 469.00                     | Central Park PS                                               | YES                   | RCM            | Edit         |
| 197748                      | 211                                | 1997                   | 316.00                     | Denne PS                                                      | YES                   | RCM            | Edit         |
| 198161                      | 107                                | 1997                   | 353.00                     | Ramer Wood PS                                                 | YES                   | RCM            | Edit         |
| 198281                      | 108                                | 1997                   | 316.00                     | Willowbrook PS                                                | YES                   | RCM            | Edit         |
| 198726                      | 282                                | 1991                   | 71.30                      | Armadale PS                                                   | YES                   | PO             | Edit         |
| 198786                      | 287                                | 1985                   | 71.30                      | Aldergrove PS                                                 | YES                   | PO             | Edit         |
| 198787                      | 645                                | 1988                   | 71.30                      | Aldergrove PS                                                 | YES                   | PO             | Edit         |
| 198802                      | 564                                | 1984                   | 71.30                      | Armitage Village PS                                           | YES                   | PO             | Edit         |
| 198819                      | 798                                | 1985                   | 71.30                      | Ballantrae PS                                                 | YES                   | PO             | Edit         |
| 198840                      | 823                                | 1992                   | 71.30                      | Bayview Hill E S                                              | YES                   | PO             | Edit         |
| 23456                       | 78910111                           | 2 13 14 15 16 17       | 7 18 19 20                 | •                                                             |                       |                |              |
| ~                           |                                    |                        |                            |                                                               |                       |                |              |

On the Home Page, select the NP Structure module to get started.

This will show you a listing of all NP structures as was represented in the SFIS database as of June 2005.

You may also choose to view the assets by **page**, which is set as the default. The screen will show you ten records at a time, so be sure to click on the page number to view more records.

This module allows you to search for NP building structures based on three different items:

- 1. **PKR ID** # sequential randomly generated number assigned to the NP structure in the SFIS database by Business Services Branch
- 2. **Inventory Room** # number assigned (if any) by the school board in the SFIS database
- 3. **Facility Name** school that the NP structure was associated with when entered into the SFIS database

|   | Capital Asset Project for EDU (Projet des immobilisations pour EDU)                                                                                           |
|---|----------------------------------------------------------------------------------------------------|
|   | Search NP Structure (Rechercher Structures NP) NP Structure Report (Rapport Structures NP)                                                                    |
| < | Select DSB : York Region District School Board  PKR ID or Inve. Room # (# PKR ou # De la pièce) :  Facilty Name (Nom de l'aménagement) :  Search (Rechercher) |
|   | Lock All NP Structures (Vérouiller toutes structures NP)     for selected DSB (Pour le CS sélectionné)                                                        |
|   | 215 Record(s) found                                                                                                    |
|   | A dd Alb                                                                                                    |

Users can type in a Facility Name for example and then hit the **Search** button to begin the search and show the results of the Search.

#### **Sorting NP Structures**

Unlike the other modules, this module allows the user to sort the search results based on the column headings in the bottom portion of the **Main Screen**. You can sort on any of the following items:

- 1. **PKR ID #:** for definition, refer to page 8
- 2. **Inve. Room #:** for definition, refer to page 8
- 3. Year Built: year the NP structure was originally built
- 4. GFA (gross floor area): size of NP structure
- 5. Facility Name: for definition, refer to page 8
- 6. Use Rec.: Denotes whether or not the record should be used or not.
- 7. **Type**: 3 possible types
  - a. PO = Portable
  - b. PT = Portapaks
  - c. RCM = Relocatable Classroom Module
- 8. Action: Action button to edit the record

|                 |                               | ,                                      | $\frown$   | GFA has the white lines<br>indicating hat it is ready fo<br>sorting | r                            |               |        |
|-----------------|-------------------------------|----------------------------------------|------------|---------------------------------------------------------------------|------------------------------|---------------|--------|
| PKR ID<br># PKR | Inve.Rm #<br># De la<br>pièce | Year Built<br>Année de<br>construction | GFA<br>SPB | Facility Name<br>Nom de l'aménagement                               | Use Rec.<br>Utiliser<br>dos. | Type<br>Genre | Action |
| 205292          | P01                           | 0                                      | 0          | Burrlington Outdoor Resource Centre                                 | YES                          | PO            | Edit   |
| 205317          | 1                             | 0                                      | 0          | Central Maintenance Shop (Bayview S.S.)                             | YES                          | PO            | Edit   |
| 198726          | 282                           | 1991                                   | 71.30      | Armadale PS                                                         | YES                          | PO            | Edit   |
| 198786          | 287                           | 1985                                   | 71.30      | Aldergrove PS                                                       | YES                          | PO            | Edit   |
| 198787          | 645                           | 1988                                   | 71.30      | Aldergrove PS                                                       | YES                          | PO            | Edit   |
| 250537          | 686                           | 1989                                   | 71.30      | Aldergrove PS                                                       | YES                          | PO            | Edit   |
| 198802          | 564                           | 1984                                   | 71.30      | Armitage Village PS                                                 | YES                          | PO            | Edit   |

Users can sort by simply placing their mouse over the blue area of the column heading. Upon doing so, the column heading then shows up with a white line over and under the name of the column heading (as noted above).

Then simply left click in order to activate the sorting.

The users can re-sort the data as many times as they wish in order to monitor progress.

This is where school boards and school authorities will edit data on their NP structures.

The following fields may be edited:

- 1. **Facility Name** if a board chooses to monitor where the NP structure is located in relation to its other schools
- 2. **Inventory Room** # if a board has a particular numbering system for its NP structures. This helps to identify the asset.
- 3. # of Units number of units in a portapaks for example
- 4. **SFIS Comment** comment that was entered into the SFIS database by the board. If historical cost is available, please enter it here.

The following fields <u>must</u> be completed:

- 1. Year Built year of manufacture of the NP structure, enter or verify information
- 2. Gross Floor Area size in m2 of the NP structure, enter or verify information

NOTE: If either of the above fields have been left blank, you will not be able to lock the record.

| Canital Asset Project for EDU (Projet des immobilisations pour EDU)         |
|-----------------------------------------------------------------------------|
| Edit NP Structure (Modifier la structure NP) :                              |
| School Board (Conseil scolaire): York Region District School Board          |
| Facility Name (Nom de l'aménagement): Burrlington Outdoor Resource Centre 🔽 |
| PKR ID (# PKR): 205292                                                      |
| Type (Genre) : PO                                                           |
| Inventory Room # (# de la pièce) : P01                                      |
| Units (Unités): 1 Two mandatory                                             |
| fields                                                                      |
| Year Built (Année de construction)                                          |
| Gross Floor Area (m2) (Superficie de plancher brût (m2)) :                  |
| SFIS Comment (Commentaires de SIIS) :                                       |
| Hee Percent (Ittiliser le dossier) : 🕜 VEC (Oui) - Ĉ NO (Non)               |
| Beason (Raison) : Owned                                                     |
|                                                                             |
| Save (Sauvegarder) Cancel (Annuler)                                         |
|                                                                             |
|                                                                             |

Please ensure you **SAVE** any changes to records before using Cancel to take you back to a previous screen or your changes will be lost.

### **Adding New NP Structure Records**

Unlike the permanent building & land assets recently completed, you can add new NP records directly in the web-based application by selecting the "Add New NP Structure"

1

|   | Capital Asset Project for EDU (Projet des immobilisations pour EDU)                                |
|---|----------------------------------------------------------------------------------------------------|
| 1 | earch NP Structure (Rechercher Structures NP) NP Structure Report Rapport Structures NP)           |
|   | Select DSB : York Region District School Board                                                     |
|   | PKR ID or Inve. Room # (# PKR ou # De la pièce) :                                                  |
|   | Facilty Name (Nom de l'aménagement) : Search (Rechercher)                                          |
|   | Lock All NP Structures (Vérouiller toutes structures NP) for selected DSB (Pour les S sélectionné) |
|   | 215 Record(s) formid                                                                               |
|   | Add new NP Structure (Ajouter une nouvelle structure NP)                                           |
|   | Inve.Rm # Year Built Use Rec                                                                       |

#### This brings up the following screen:

| Leave the PKR Id |                                                                      |
|------------------|----------------------------------------------------------------------|
| field blank      | Capital Asset Project for EDU (Projet des immobilisations pour EDU)  |
| l                | Edit NP Structure (Modifier la structure NP) :                       |
| $\leq$           | School Board (Conseil scolaire): York Region District School Board 💌 |
|                  | Facility Name (Nom de l'aménagement):                                |
|                  | • PKR ID (# PRR) :                                                   |
|                  | Type (Genre) : RCM                                                   |
|                  | Inventory Room # (# de la pièce) :                                   |
|                  | Units (Unités) : Two mandatory                                       |
|                  | Theids                                                               |
|                  | Year Built (Année de construction):                                  |
|                  | Gross Floor Area (m2) (Superficie de plancher brût (m2)) :           |
|                  | SFIS Comment (Commentaires de SIIS) :                                |
|                  |                                                                      |
|                  | Use Record (Utiliser le dossier) : C YES (Oui) C NO (Non)            |
|                  | Reason (Raison) : Owned                                              |
|                  |                                                                      |
|                  | Save (Sauvegarder) Cancel (Annuler)                                  |
|                  |                                                                      |
|                  |                                                                      |
|                  | V                                                                    |

Ensure that you have completed the mandatory fields = GFA & Year Built and then select **Save** in order to save your changes. Then by selecting **Cancel**, it will bring you back to the main NP screen.

#### **Deleting NP Structure Records**

As the listing of NP structures included in this database are based on the SFIS database and this database did not ask for ownership of NP structures, some of the NP structures included in this application may be leased out to others but owned by your board or school authority. Also, since the SFIS database may not be up to date, you may have disposed of NP structures.

In order to delete records, you need to **Edit** the record and then go down to the area below, and select "no" beside **Use Record.** 

Note: This field has been pre-loaded as "yes" for all NP structures with a reason code of "owned".

| Capital Asset Project for EDU (Projet des immobilisations pour EPU)  |
|----------------------------------------------------------------------|
| Edit NP Structure (Modifier la structure NP) :                       |
| School Board (Conseil scolaire): York Region District School Board 🔽 |
| Facility Name (Nom de l'aménagement):                                |
| PKR ID (# PKR) :                                                     |
| Type (Genre): RCM                                                    |
| Inventory Room # (# de la pièce) :                                   |
| Units (Unités) :                                                     |
|                                                                      |
| Year Built (Année de construction):                                  |
| Gross Floor Area (m2) (Superficie de plancher brût (m2)) :           |
| SFIS Comment (Commentaires de SIIS) :                                |
| Use Record (Utiliser le dossier); C YES (Oui) C NO (Non)             |
| Reason (Raison) : Owned                                              |
|                                                                      |
| Save (Sauvegarder) Cancel (Annuler)                                  |
|                                                                      |
|                                                                      |

If you using the '**no**' reason under Use Record, please select the Reason drop down menu and select the option that is appropriate:

Lease = you are renting or leasing from someone else Other = other reason

If you select Other, please include an appropriate reason in the SFIS Comment field.

### **Changing the NP Structure Type**

Unfortunately, users are unable to change the type of the structure in the area noted down below if it was incorrectly reported in the SFIS database.

| Capital Asset Project for EDU (Projet des immobilisations pour EDU)    |
|------------------------------------------------------------------------|
| dit NP Structure (Modifier la structure NP) :                          |
| School Board (Conseil scolaire): York Regier District School Board 🗾 🔽 |
| Facility Name (Nom de l'aménagement)                                   |
| PKR ID (# PKR) :                                                       |
| Type (Genre): RCM                                                      |
| Inventory Room # (# de la pièce) :                                     |
| Units (Unités) :                                                       |
|                                                                        |
| Year Built (Année de construction):                                    |
| Gross Floor Area (m2) (Superficie de plancher brût (m2)) :             |
|                                                                        |
| SFIS Comment (Commentaires de SIIS) :                                  |
| Use Record (Utiliser le dossier): C YES (Oui) C NO (Non)               |
| Reason (Raison) : Owned                                                |
|                                                                        |
| Save (Sauvegarder) Cancel (Annuler)                                    |
|                                                                        |
|                                                                        |

Users must deactivate the record by selecting "no" beside the **Use Record** line. Then users are required to create a new NP structure. For instructions on how to Create a new NP structure, please refer to page 11.

#### **Creating a NP Structure Report**

Users can generate a report on all of a school board's or school authorities NP structures.

From the **Main Screen**, users can select **NP Report** and it will create a report in an "Excel type" format. You can save this document in Excel and then sort and edit the document

| Capital Asset Project for                            | EDU (Projet des immobilis <del>etions</del> pour EDU) |
|------------------------------------------------------|-------------------------------------------------------|
| Search NP Structure (Rechercher Structures NP)       | NP Structure Report (Rapport Structures NP)           |
| Select DSB :                                         | York Region District School Board                     |
| PKR ID or Inve. Room # (# PKR ou # De la pièce) :    |                                                       |
| Facilty Name (Nom de l'aménagement) :                | Search (Rechercher)                                   |
| Lock All NP Structures (Vérouiller toutes structures | NP) for selected DSB (Pour le CS sélectionné)         |
|                                                      | 215 Record(s) found                                   |

A sample report looks as follows:

|      | MЗ   |                            |      |          |        |          |           |          |       |       |      |       |          |        |        |         |
|------|------|----------------------------|------|----------|--------|----------|-----------|----------|-------|-------|------|-------|----------|--------|--------|---------|
|      | A    | В                          | С    | D        | E      | F        | G         | Н        | 1     | J     | K    | L     | M        | N      | 0      | P       |
|      | SFIS |                            | DSB  |          |        |          | iPKR_Year | sPKR_Ro  | iPKR_ | sPKR  | sPKR | nPKP_ | sPKR_Co  |        |        |         |
| 1    | ID   | FacName                    | ID   | DSBName  | ORCID  | iPKR_ID  | Built     | omNum    | Units | _Typ6 | Use  | BFA(  | mment    | In Use | Reason | Locked  |
|      |      | Alderwood (Leased to       |      | Toronto  |        |          |           |          |       |       |      |       |          |        |        |         |
| 2    | 3420 | TCDSB Fr J Redmond)        | 12   | District | 2585   | 202158   | 1967      | 230-E-67 | 1     | PO    | PO   | 0     |          | YES    | Owned  | FALSE   |
|      |      | Alderwood (Leased to       |      | Toronto  |        |          |           |          |       |       |      |       |          | 1      |        |         |
| 3    | 3420 | TCDSB Fr J Redmond)        | 12   | District | 2586   | 202159   | 1988      | 748-E-88 | 1     | PO    | PO   | 0     |          | YES    | Owned  | FALSE   |
|      |      | Alderwood (Leased to       |      | Toronto  |        |          |           |          |       |       |      |       | ,        | r      |        |         |
| 4    | 3420 | TCDSB Fr J Redmond)        | 12   | District | 2587   | 202160   | 1967      | 711-E-88 | 1     | PO    | PO   | 0     |          | YES    | Owned  | FALSE   |
|      |      | Alderwood (Leased to       |      | Toronto  |        |          |           |          |       |       |      |       |          |        |        |         |
| 5    | 3420 | TCDSB Fr J Redmond)        | 12   | District | 2588   | 202161   | 1965      | 231-E-67 | 1     | PO    | PO   | 0     |          | YES    | Owned  | FALSE   |
|      |      | Alderwood (Leased to       |      | Toronto  |        |          |           |          |       |       |      |       |          |        |        |         |
| 6    | 3420 | TCDSB Fr J Redmond)        | 12   | District | 2589   | 202162   | 1988      | 318-E-65 | 1     | PO    | PO   | 0     |          | YES    | Owned  | FALSE   |
| - 7  | 3911 | Burnett PS (Lease to       | 12   | Toronto  | 3148   | 203245   | 1972      | 217-E-72 | 1     | PO    | PO   | 0     |          | YES    | Owned  | FALSE   |
|      |      | Albion Gardens (Lease to   |      | Toronto  |        |          |           |          |       |       |      |       |          |        |        |         |
| 8    | 4079 | TCDSB St J Vianney)        | 12   | District | 3273   | 203522   | 1989      | 833-E-89 | 1     | PO    | PO   | 0     |          | YES    | Owned  | FALSE   |
|      |      | Alternative Primary School |      | Toronto  |        |          |           |          |       |       |      |       |          |        |        | i       |
| 9    | 8350 | Jr (North Preparatory J)   | 12   | District | 8081   | 251707   | 1969      | 1        | 1     | PO    | ZZ   | 70    | locked   | YES    | Owned  | FALSE   |
|      |      | Alternative Primary School |      | Toronto  |        |          |           |          |       |       |      |       |          |        |        | i       |
| 10   | 8350 | Jr (North Preparatory J)   | 12   | District | 8082   | 251708   | 1991      | 2        | 1     | PO    | CR   | 70    |          | YES    | Owned  | FALSE   |
|      |      | Alternative Primary School |      | Toronto  |        |          |           |          |       |       |      |       |          |        |        | i       |
| 11   | 8350 | Jr (North Preparatory J)   | 12   | District | 8083   | 251709   | 1991      | 3        | 1     | PO    | CR   | 70    |          | YES    | Owned  | FALSE   |
|      |      | Alternative Primary School |      | Toronto  |        |          |           |          |       |       |      |       |          |        |        |         |
| 12   | 8350 | Jr (North Preparatory J)   | 12   | District | 8084   | 251710   | 1991      | 4        | 1     | PO    | FR   | 70    |          | YES    | Owned  | FALSE   |
| 13   | 8351 | Annette Street Jr & Sr PS  | 12   | Toronto  | 5251   | 206564   | 1988      | z        | 1     | PO    | CR   | 70    | Portable | YES    | Owned  | FALSE   |
| 14   | 8352 | Balmy Beach Jr PS          | 12   | Toronto  | 5252   | 206567   | 1997      | z        | 1     | PO    | CC   | 70    | Portable | YES    | Owned  | FALSE   |
| 1 45 | 0070 | Indus name land            | 1 40 | IT       | 1 5050 | l necceo | 1 4007    | -        | 1     |       | lon  | 1 70  | In       | IVEO   | 10     | ina ont |

We have included a few of the fields that are found in the SFIS database that may be helpful to users:

- Use of NP structure
- Comments input into the SFIS database by school boards & school authorities

You can print and save the report. To save the file, make sure you select the appropriate format. When it prompts, 'save as type': click on the dropdown list and scroll down to Microsoft Excel Workbook.

#### Locking NP Structure Records

Unlike the land and building records that had to be locked individually, NP structure records are all locked by one simple action AFTER all of the information has been completed and verified for all records.

On the main screen, users must check the **Lock All NP Structures**. This will lock all of the records.

| Ganital Asset Project for FULL (Projet des Immonilisations nour FULL)                                                                                                    |
|----------------------------------------------------------------------------------------------------|
| Search NP Structure (Rechercher Structures NP)       NP Structure Report (Rapport Structures NP)         Select DSB : York Region District School Board       •         PKR ID or Inve. Room # (# PKR ou # De la pièce) :       • |
| Facilty Name (Nom de l'aménagement) :         Image: Dock All NP Structures (Vérquiller toutes structures NP)       for selected DSB (Pour le CS sélectionné)                                                                     |

NOTE: Once this button has been activated, you cannot unlock the records.

Should you need to unlock any NP Structure, you will need to send an e-mail to <u>Reporting.Entity@edu.gov.on.ca</u> giving the details of the record you would like unlocked.